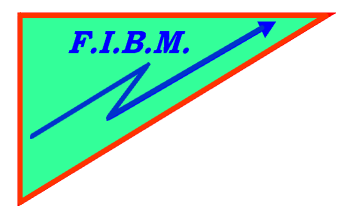

## FORMATION INFORMATIQUE BUREAUTIQUE ET MEDICALE

adresse postale : 18, Le Village 88490 La Petite Fosse Tél. : 03 29 51 66 80 Télécopie : 03 29 51 66 80 Mobile : 06 79 27 33 87

## COMMENT FAIRE MARCHE ARRIERE POUR LE FIRMWARE EPSON XP-

300/302/303/305/306/310/312/313/315/400/401/410/412/4 13/415/510/600/601/605/610/615:

Turn off the printer.

Press and hold **STOP** + **LEFT ARROW** + **HOME** + **ON** buttons at the same time within one minute after printer is turned off.

Printer LCD will display "FW Update Mode".

Update devices list and select firmware then click update.

When update is completed confirm that "**FINISHED**" text and firmware information is displayed on the screen.

Press **OK** button to turn off the printer.

**STOP** - red triangle in the circle.

**LEFT ARROW** - white arrow on the left side of the OK button **HOME** - buton on the left size of the LCD